# Using the Blue Reports Academic Chair dashboard to get annual report metrics for graduate programs:

## Time to Degree

From the Key Metrics menu, select Degrees. From the filters, select2019-20 for Academic Year; the appropriate department for Major Department; and Graduate for Student Level.

Then from the All Degrees row label, right-click and select Add, Major\Major by CIP\Major:

| N BLU              | ER   | EPARTS                     | 12, | 21rst Century Scholar Indicator | -  | _          |             |              |      |                  |         |
|--------------------|------|----------------------------|-----|---------------------------------|----|------------|-------------|--------------|------|------------------|---------|
|                    | ST   | ATE UNIVERSITY             | tz, | ACT Composite Band              | •  |            |             |              |      |                  |         |
|                    |      |                            | 12, | Admit Type                      | •  |            |             |              |      |                  |         |
| Key Metrics        | Tre  | ends Point in T            | 12, | Advisor                         | •  | raduatio   | on De       | epartment    | Sur  | nmary            |         |
| Enrollment         | Enro | ollment by Origin          | 12, | Age Band                        | •  | tions      | Course      | s Grade      | es   | DFDr Rates       | En      |
| - Academic Year    | ~    | - Maior Departm            | 12, | Athletics Indicator             | `  | 2          | $\nabla$    | =_ Distance  |      |                  |         |
| 2019-20            | ~    | Applied Medicine           | 12, | Campus                          | `  |            | ~           | All Distance | e Pr | ogram Indicators |         |
| D 1 1              |      |                            | 12, | CEP Degree Ind                  | `  |            |             |              |      | -                |         |
| Applied Medicine & | Reha | b, All Distance Program Ir | 12, | Citizenship                     | 1  | All Majors |             |              |      |                  |         |
| Degree             |      | Degree                     | 14  | Cohort                          | 1  | Credits    | Ava         | Vears to     |      |                  |         |
| begree             |      | Conferred Count            | 12, | Cohort Start Term               | 1  | gree       | Grad        | luation      |      |                  |         |
| All Degrees        | 13   | Interact                   | 12, | Concentration                   | 1  | 7          |             | 2.5          |      |                  |         |
| Doctoral Degr      | U.   |                            | 12, | COOP Degree Ind                 | 2  | 2          |             | 2.6          |      |                  |         |
| Masters Degre      | ,    |                            | Ŀ,  | Country                         | 2  |            |             | 2.5          |      |                  |         |
|                    | l Ç  | Drill To Level             | Ŀ,  | Credit Hour Cumulative Band     | 2  |            |             |              |      |                  |         |
|                    | ·**  | Dill'IO Level 7            | 12, | Degree Award Date               | •  |            |             |              |      |                  |         |
|                    | r'ii | Dice 🕨                     | 12, | Degree Fiscal Year              | •  |            |             |              |      |                  |         |
|                    | (î)  | Add 🕨                      | tz, | Degree Term Match Indicator     | •  |            |             |              |      |                  |         |
|                    |      |                            | 12, | Developmental Student Indicator | •  |            |             |              |      |                  |         |
|                    |      | Collapse                   | 12, | Distance Degree                 | •  |            |             |              |      |                  |         |
|                    | 5    | Member Selection 🔸         | 12, | FDS Employer State              | •  |            |             |              |      |                  |         |
|                    | A 1  | Ouick Sort                 | 12, | FDS Salary Band                 | •  |            |             |              |      |                  |         |
| Graduation Hono    | z•   | Quick Silter               | 12, | Gender                          | •  |            |             |              |      |                  |         |
|                    |      | Show Emption               | 12, | GPA Cumulative Band             | •  |            |             |              |      |                  |         |
|                    |      | Show Empties               | 12, | Graduation Honor                | •  |            |             |              |      |                  |         |
| Baccalaureate Degr | iē   | Pivot                      | t2, | High School                     | •  | 2          |             |              |      |                  |         |
|                    | 4    | Actions 🕨                  | t2, | High School GPA Band            | •  |            |             |              |      |                  |         |
|                    | 93   | Change Visual              | tz, | High School Rank Band           | •  |            |             |              |      |                  |         |
|                    |      | change visual 7            | tz, | Internship Indicator            | •  |            |             |              |      |                  |         |
|                    | (i)  | Information                | tz, | IPEDS Ethnicity                 | P. | A Maior    | Ry CIP      |              |      | CIP Description  |         |
|                    |      |                            | tz, | Last College Attended           | •  | Major      | College     |              |      | Major            | ih info |
|                    |      |                            | tz, | Major                           | +  | A Teachir  | na Indicato | ۰<br>۲       | ł    |                  |         |
|                    |      |                            | tz, | Membership Degree Ind           | •  | A Type o   | f Admissio  | n Indicator  |      |                  |         |
|                    |      |                            |     |                                 |    | ··· ·ype u | 1 OAU112210 | i marcator i |      |                  |         |

Results (Time to degree is in the last column):

| 🖕 Academic Year                       | 🎲 📑 Major Department                           | 2                 | 📑 Student Level           |                       | 🖓 📑 Distance                |                                 | 2                          |            |
|---------------------------------------|------------------------------------------------|-------------------|---------------------------|-----------------------|-----------------------------|---------------------------------|----------------------------|------------|
| 2019-20                               | ✓ Applied Medicine & Rehab                     | $\sim$            | Graduate                  | ×                     | All Distance                | Program Indicators              | V Note:                    | Academic ۱ |
| Degree Awards<br>Applied Medicine & R | Rehab, All Distance Program Indicators, Gradua | ate, All IPEDS Ef | hnicities, 2019-20, A     | II Majors             |                             |                                 |                            |            |
| Degree                                | Major By CIP                                   |                   | Degree<br>Conferred Count | Distinct<br>Graduates | Avg Final GPA<br>for Degree | Avg Total Credits<br>for Degree | Avg Years to<br>Graduation |            |
| All Degrees                           | Physician Assistant Studies (A174)             |                   | 27                        | 27                    | 3.70                        | 89.5                            | 2.3                        |            |
|                                       | Athletic Training (A172)                       |                   | 21                        | 21                    | 3.57                        | 57.1                            | 2.0                        |            |
|                                       | Occupational Therapy (A176)                    |                   | 29                        | 29                    | 3.70                        | 81.0                            | 2.6                        |            |
|                                       | Physical Therapy (A175)                        |                   | 28                        | 28                    | 3.76                        | 101.0                           | 3.0                        |            |
| Doctoral Degree                       | Athletic Training (A172)                       |                   | 21                        | 21                    | 3.57                        | 57.1                            | 2.0                        |            |
|                                       | Physical Therapy (A175)                        |                   | 28                        | 28                    | 3.76                        | 101.0                           | 3.0                        |            |
| Masters Degree                        | Physician Assistant Studies (A174)             |                   | 27                        | 27                    | 3.70                        | 89.5                            | 2.3                        |            |
|                                       | Occupational Therapy (A176)                    |                   | 29                        | 29                    | 3.70                        | 81.0                            | 2.6                        |            |

#### **Determining cohorts enrolled in Fall 2019**

From the Trends menu, select Enrollment by College and Department. Select Graduate from the Student Level filter if it is not already there.

Right-click on the Fall 2019 column label and select Member Selection\Focus.

Right-click on the appropriate department's row label and select Member Selection\Focus and Descendants.

Right-click on the Fall 2019 column label and select Dice, Start Term for Program, Start Term for Program, Academic Year

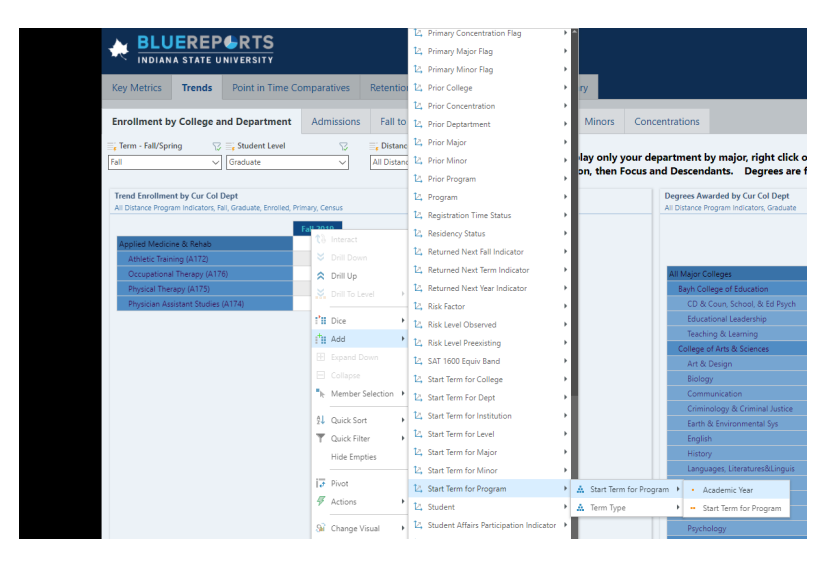

#### Results:

All Distance Program Indicators, Fall, Graduate, Enrolled, Fall 2019, Primary, Census

|                                    | 2016 | 2017 | 2018 | 2019 |
|------------------------------------|------|------|------|------|
| Applied Medicine & Rehab           | 2    | 58   | 104  | 110  |
| Athletic Training (A172)           |      |      | 22   | 22   |
| Occupational Therapy (A176)        | 1    | 29   | 26   | 30   |
| Physical Therapy (A175)            | 1    | 28   | 29   | 28   |
| Physician Assistant Studies (A174) |      | 1    | 27   | 30   |

### Retention

From the Trends menu, select Fall to Fall Return Rates.

From any of the Graduate column labels, right click and select Member Selection\Focus. To see the retention % for the last two years, click on the Fall 2018 column label, then click on Fall 2019 with the Ctrl button pressed so that both are highlighted. Then right-click and select Focus.

Then double-click on the appropriate department's row label.

Result (the Retention % is the percentage of students in that term who did not graduate before the next Fall who enrolled the next Fall):

|                                    | Retention S | Retention % (Next Fall) |  |  |  |
|------------------------------------|-------------|-------------------------|--|--|--|
|                                    | Fall 2018   | Fall 2019               |  |  |  |
|                                    | Graduate    | Graduate                |  |  |  |
| Athletic Training (A172)           | 95.65%      | 100.00%                 |  |  |  |
| Occupational Therapy (A176)        | 100.00%     | 98.25%                  |  |  |  |
| Physical Therapy (A175)            | 96.67%      | 98.28%                  |  |  |  |
| Physician Assistant Studies (A174) | 100.00%     | 96.77%                  |  |  |  |